## Create a planning panel from an Online DA

During the assessment stage of the DA when asked to provide the anticipated determination body, select Sydney or Regional Planning Panel. You'll be asked a series of additional questions.

| 40                                                                                                    |                                                    |                          |                  |               |  |  |
|----------------------------------------------------------------------------------------------------|----------------------------------------------------|--------------------------|------------------|---------------|--|--|
|                                                                                                    |                                                    |                          |                  |               |  |  |
| THE DETINUS DELOW WILL BE UTILISED TO                                                                    | REGISTER THE APPLICATION WITH THE R                | ECHOWAL PLANNING PANEL S | CCRETNRAT.       |               |  |  |
| Playing paral                                                                                            | Sydney Research Dig Record Parat                   |                          |                  |               |  |  |
| LGA                                                                                                    | PONRTH OTY COULDE                                  |                          |                  |               |  |  |
| Are the following persons the served and current<br>resolution appointed mentions to the Planning Parel* | © Yes Office                                       |                          |                  |               |  |  |
| Penning Pend Workers                                                                                     | Verber Vere                                        | Representative of        | Mambering Status | Calegory      |  |  |
|                                                                                                    | Cartinuty                                          | 1 late                   | Chav             | Expert.       |  |  |
|                                                                                                    | Justin Doyle                                       | Dieto                    | Ohak             | Nor Doet      |  |  |
|                                                                                                    | Peter Depter                                       | 51000                    | CNW              | Roper         |  |  |
|                                                                                                    | Jan Folart                                         | Sacal .                  | Manitar          | NetBoart.     |  |  |
|                                                                                                    | Dara Sett                                          | Local                    | Manter           | Experi.       |  |  |
|                                                                                                    | Fereitr FPS2                                       | Unite                    | Member           | Nor Lopet     |  |  |
|                                                                                                    | Periodi PESIT                                      | Lucat                    | Alexale          | Even          |  |  |
|                                                                                                    | Persth PHSC                                        | 51454                    | Abras            | Total Kuplert |  |  |
|                                                                                                    | Porel PL                                           | Local                    | Monitor          | Export        |  |  |
|                                                                                                    | pertit.                                            | Local                    | Merson           | Expert        |  |  |
|                                                                                                    | Ferniti State Hap                                  | 21494                    | Martine          | Report.       |  |  |
| Citate any net the locast of parent members, plus                                                        | an exercise the Description of Section of Section. |                          |                  |               |  |  |
| Capital Exemption of Salari I                                                                            | a                                                  |                          |                  |               |  |  |
|                                                                                                    |                                                    |                          |                  |               |  |  |

- a. Complete the form then click submit.
- b. The case is now submitted and is allocated a PPS number. A planning panels case is created and can be found under the "Related Cases" tab and in your "Active Cases".

**Note:** When creating a Planning Panel from an Online DA it will pre-fill from information provided by the applicant.

| Application details | Documents | Payer details | Action summary | Related Cases |            |                  |
|---------------------|-----------|---------------|----------------|---------------|------------|------------------|
| Description         |           |               |                |               | ID         | Status           |
| 🖶 DA Online         |           |               |                |               | PAN-1287   | Under assessment |
| Planning Panels     |           |               |                |               | PPSSWC-191 | Submitted        |
|                     |           |               |                |               |            |                  |

# Creating Planning Panels from a DA created outside the Dashboard

To initiate a Planning Panel from a DA created outside of the portal go to the top right-hand corner of the Dashboard and select the "New" tab in the drop down and select "Planning Panel Secretariat".

- a. Enter the site address of the development.
- b. Check the following persons are the correct and current council-appointed members to the Planning Panel in your area.
- c. Enter the Development application details.
- d. Enter the applicant details.
- e. Enter the council officer details.

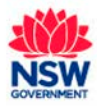

- f. Upload any required documents.
- g. Review click the declaration and submit.
- h. The case will appear in your active tabs.
- **Note:** Your case will be given a PPS identification number.

## **Meeting Scheduled**

When the planning Panel Secretariat has scheduled a meeting, you will be notified by email and the meeting will appear in the "related cases" tab. Initiate the meeting date and select the panel members for the meeting.

| Application details | Completeness check details | Documents | Action summary | Related Cases | Meeting Summary |                  |
|---------------------|----------------------------|-----------|----------------|---------------|-----------------|------------------|
| Description         |                            |           |                |               | ID              | Status           |
| 骨 DA Online         |                            |           |                |               | PAN-1287        | Under assessment |
| ✓ Planning Panels   |                            |           |                |               | PPSSWC-191      | Under assessment |
| Meeting             |                            |           |                |               | MTG-291         | Scheduled        |
|                     |                            |           |                |               |                 |                  |

- **Note:** Your meeting will be given an MTG identification number.
  - a. You can publish the meeting on the website by checking the box.
  - b. Submit to continue.
  - c. Fill in the meeting the meeting checklist.
  - d. Submit to continue.

#### **Meeting Outcome**

You will be notified via email of the meeting outcome. To find any meetings related to a planning panel click, on the related cases tab.

| Application details | Completeness check details | Documents | Links | Action summary | Related Cases | Meeting Summary |                  |
|---------------------|----------------------------|-----------|-------|----------------|---------------|-----------------|------------------|
| Description         |                            |           |       |                |               | ID              | Status           |
| 🖶 Planning Panels   |                            |           |       |                |               | PPSSWC-240      | Under assessment |
| ⊕Meeting            |                            |           |       |                |               | MTG-320         | Completed        |
|                     |                            |           |       |                |               |                 |                  |

### If you need more information:

If you need assistance, please contact eplanning@planning.nsw.gov.au

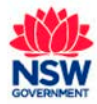